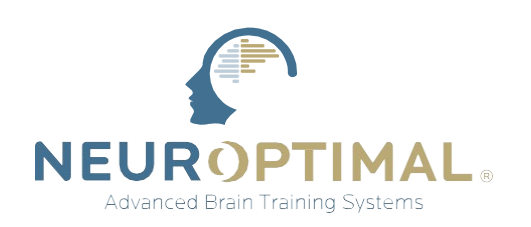

## ZenConnect G-Force Configuration

This guide will show you how to configure G-Force and Sound Settings.

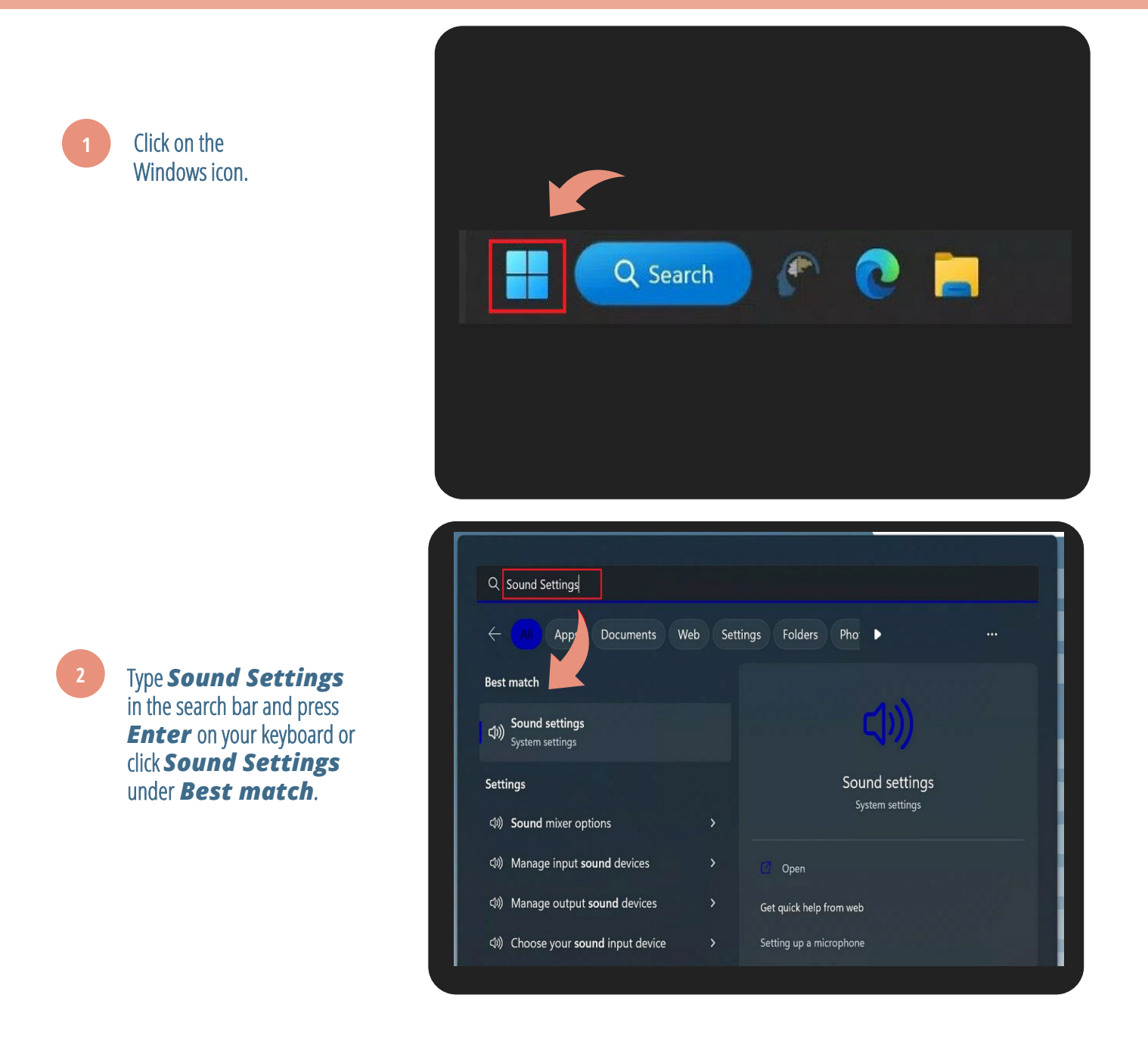

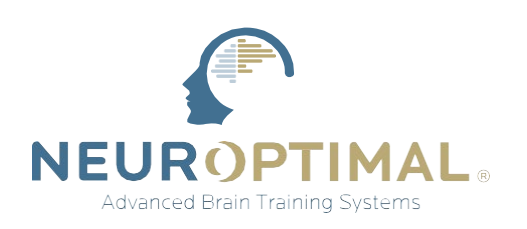

3a.

Windows 10. When the **Sound** window opens, click **Sound Control Panel** and then proceed to step 4.

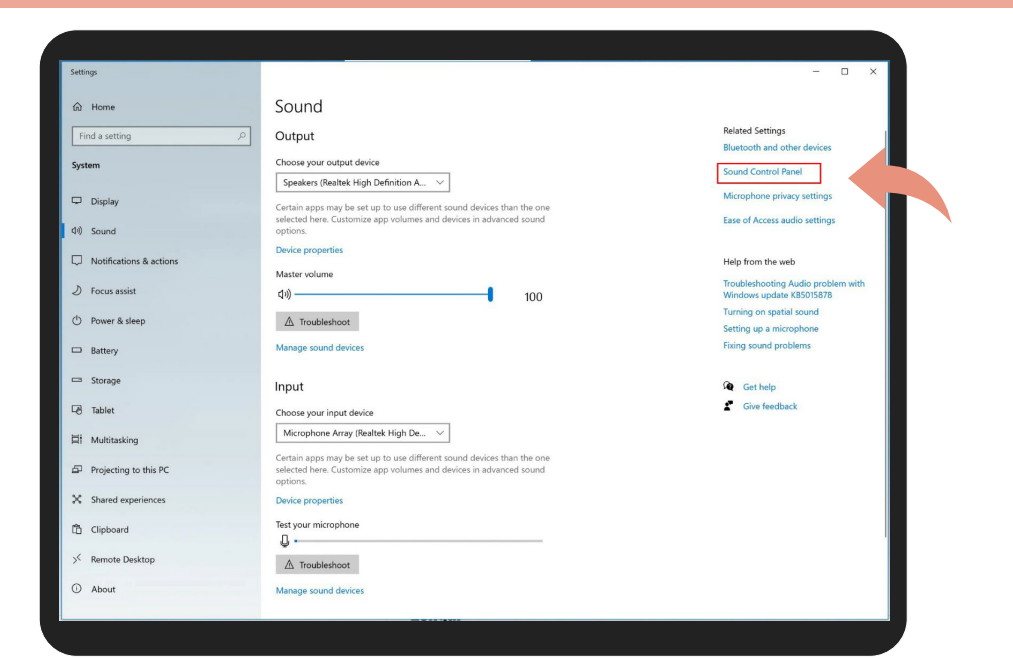

3b.

Windows 11.

When the **Sound** window opens, scroll down the page and click **More sound settings** and proceed to step 4.

| ← Settings                                        |                                                                                 | - • ×                        |
|---------------------------------------------------|---------------------------------------------------------------------------------|------------------------------|
|                                                   | System > Sound                                                                  |                              |
|                                                   |                                                                                 |                              |
| Find a setting Q                                  | Pair a new output device                                                        | Add device                   |
| System                                            | Volume                                                                          | 4 17                         |
| 8 Bluetooth & devices                             | Mono audio                                                                      | Off (                        |
| Network & internet     Personalization            | consume restance right about channes into the                                   |                              |
| Apps                                              | Input                                                                           |                              |
| 💄 Accounts                                        | Choose a device for speaking or recording<br>Apps might have their own settings | Microphone 🥎                 |
| 🕟 Time & language                                 | Microphone                                                                      | >                            |
| <ul> <li>Gaming</li> <li>Accessibility</li> </ul> | Pair a new input device                                                         | Add device                   |
| Privacy & security                                | Volume                                                                          | Q 94                         |
| Windows Update                                    |                                                                                 | •                            |
|                                                   | Advanced                                                                        |                              |
|                                                   | Troubleshoot common sound problems                                              | Output devices Input devices |
|                                                   | All sound devices<br>Turn devices on/off, troubleshoot, other options           | >                            |
|                                                   |                                                                                 | >                            |
|                                                   | More sound settings                                                             | Ø                            |
|                                                   | Related support                                                                 |                              |
|                                                   | Description Help with Sound                                                     | ^                            |

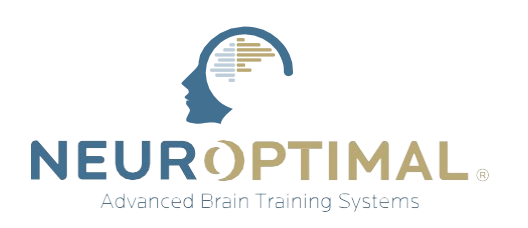

4

Select the **Playback** tab and verify **Speakers** are set as **Default Device**.

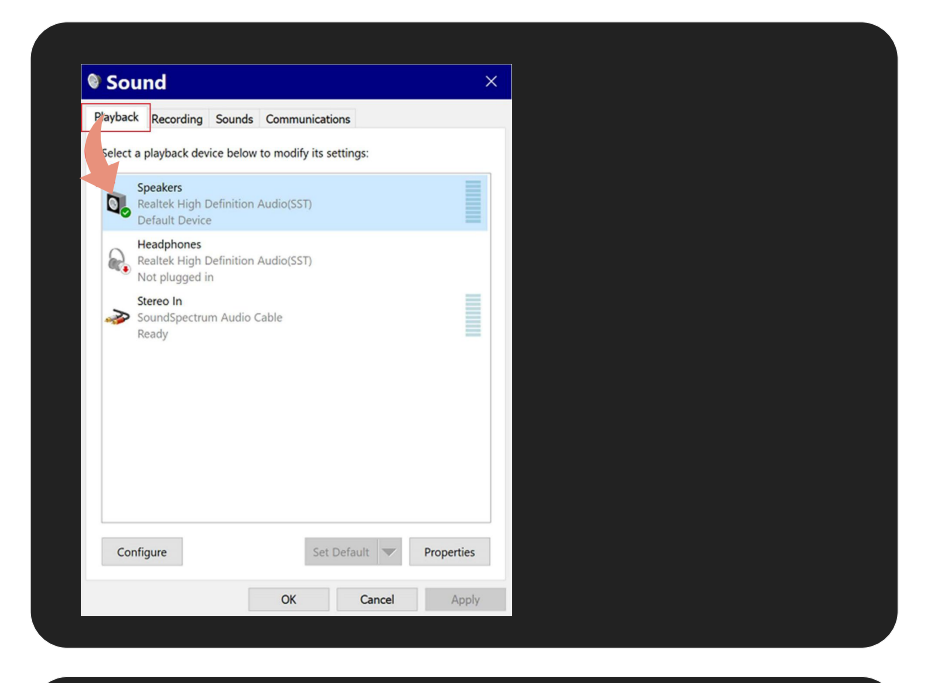

- a. In the same **Sound** window, select the **Recording** tab.
- b. Right-click Stereo Out and select Properties.
- c. In the next window, select the *Listen* tab.
- d. Check *Listen to this device*.
- e. Use the drop-down menu and set it to **Default Playback Device**.
- f. Press **OK** on both windows.

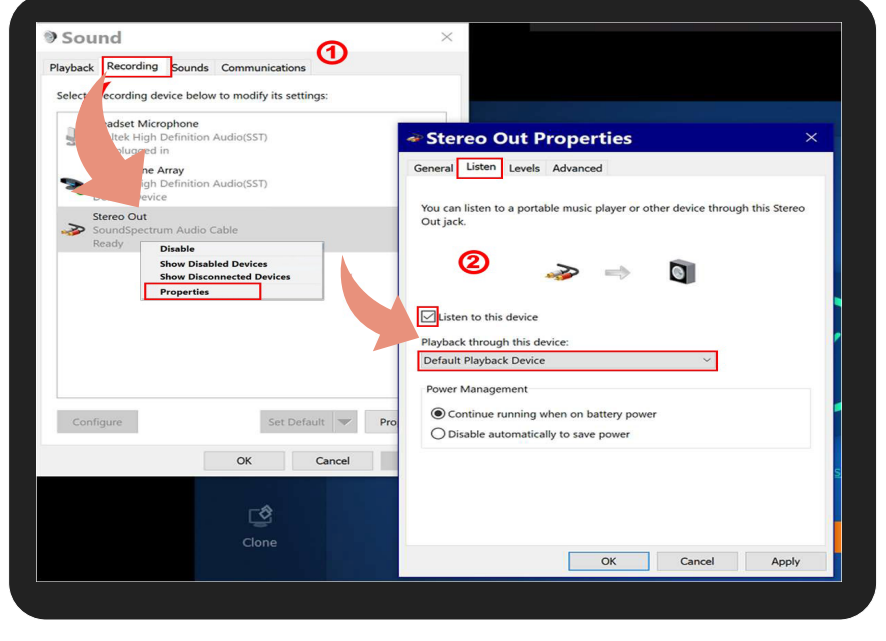

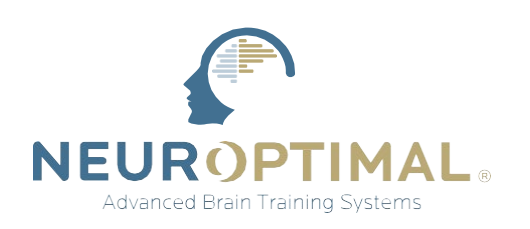

Right click the G-Force screen and select Stereo Out (SoundSpectrum Audio Cable)

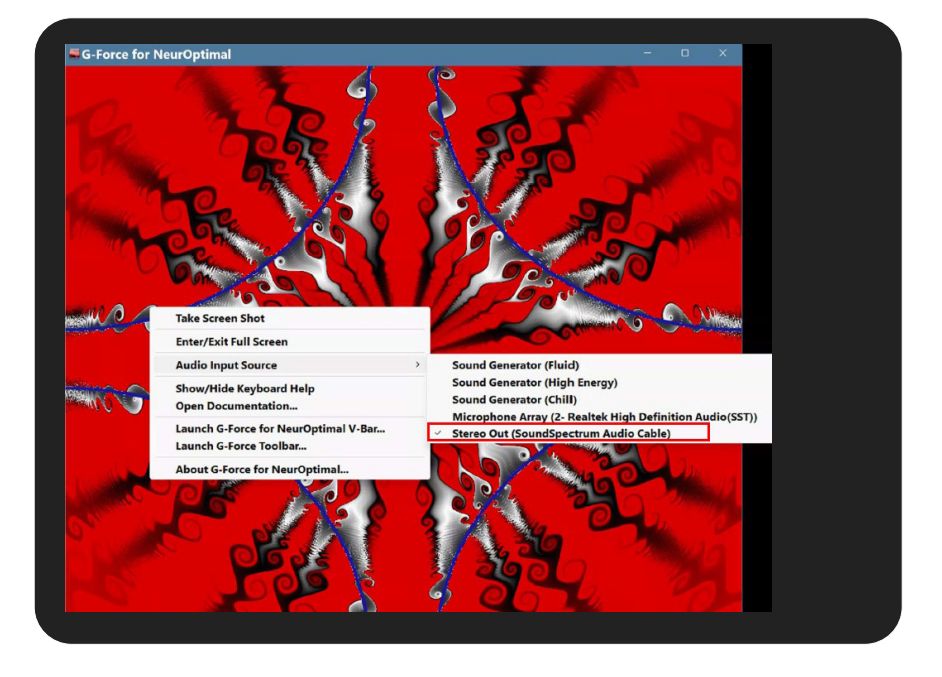